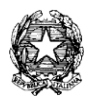

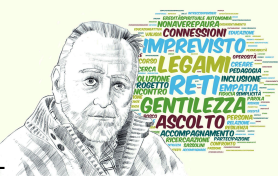

DISTRETTO SCOLASTICO N°40 I.C. STATALE N. 1 ANDREA CANEVARO Via Martiri Fantini, 46 - 48125 Castiglione di Ravenna (RA) - Tel. 0544/951728 -CF: 92082600393 - PEO: RAIC82800B@istruzione.it - PEC: RAIC82800B@pec.istruzione.it Sito web:<u>http://icintercomunale1.edu.it</u> - Cod.Mec.: RAIC82800B

## Come iscriversi ai corsi su Scuola Futura

#### ATTENZIONE:

1) E' consigliabile svolgere la procedura usando come browser MICROSOFT EDGE, alcuni browser come Google Chrome non riescono a trovare il corso una volta svolta la ricerca

2) L'email di avvenuta iscrizione al corso verrà inviata sull'indirizzo indicato nel SISTEMA SIDI.

La piattaforma Futura è un punto di riferimento per la formazione e l'aggiornamento del personale scolastico. Di seguito ti spieghiamo come accedere e iscriverti ai corsi utilizzando il codice ID del corso.

1. Recupera il codice ID del corso

Prima di iniziare il processo di iscrizione, devi recuperare il codice ID del corso di tuo interesse. Puoi trovare questo codice direttamente nella pagina dei corsi disponibile sulla <u>pagina contenente i corsi</u> <u>dell'Istituto (clicca qui)</u>. Ogni corso è associato a un codice univoco che facilita la ricerca all'interno della piattaforma.

2. Accedi all'area riservata sul sito web di Scuola Futura

Vai sulla homepage della piattaforma Futura e clicca su Accedi. Inserisci le tue credenziali (nome utente e password) per entrare nell'area riservata. Se non hai ancora un account, registrati seguendo le istruzioni fornite sul sito. Oppure accedi col tuo SPID.

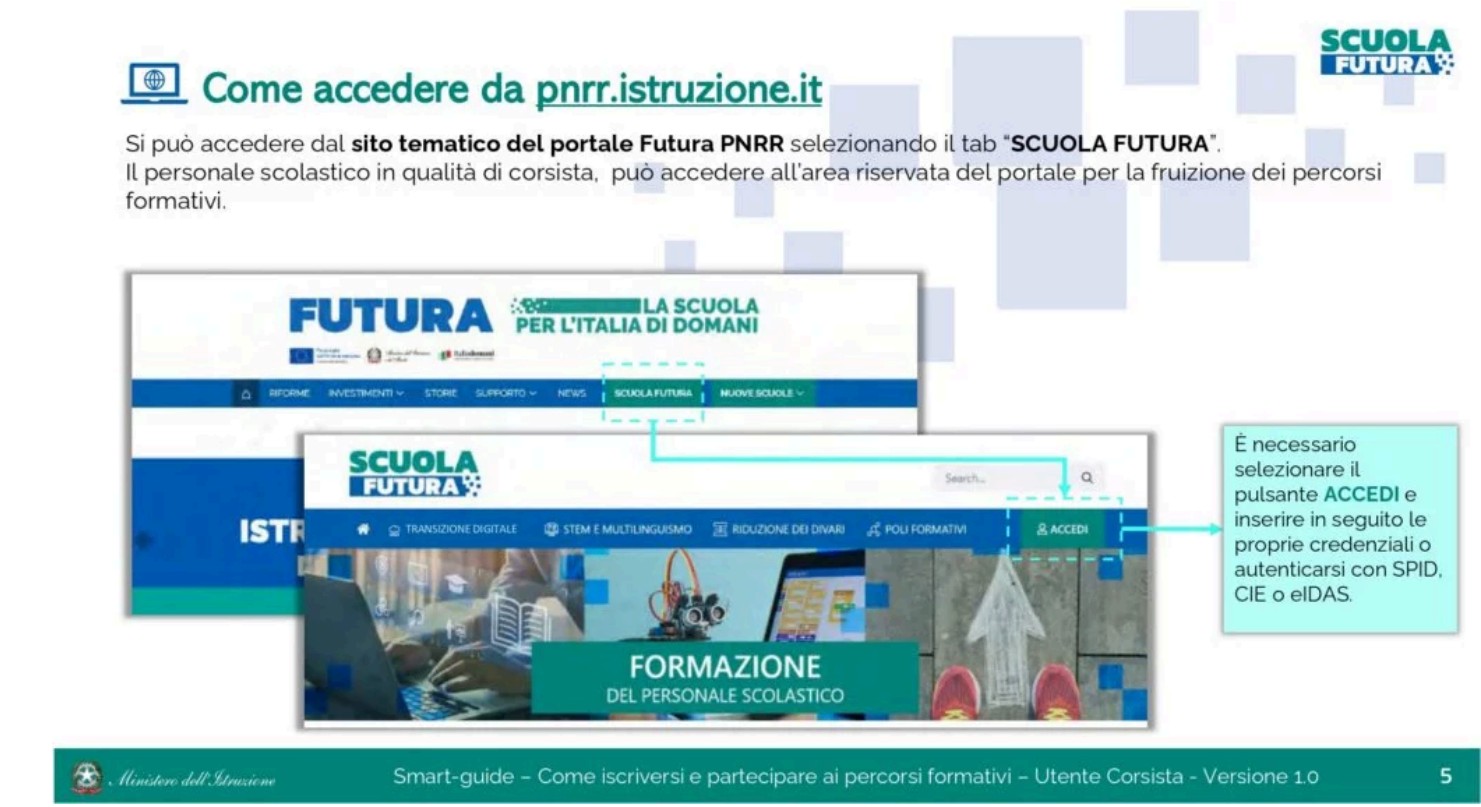

3. Scegliere il profilo "Utente Corsista"

Una volta effettuato l'accesso, seleziona il profilo Utente Corsista. Questo passaggio ti consentirà di visualizzare tutti i percorsi formativi disponibili a cui puoi iscriverti.

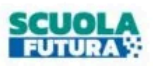

### Scelta del profilo

Dopo aver effettuato l'accesso all'area riservata l'utente, se provvisto di più profili, dovrà selezionare il profilo con cui operare.

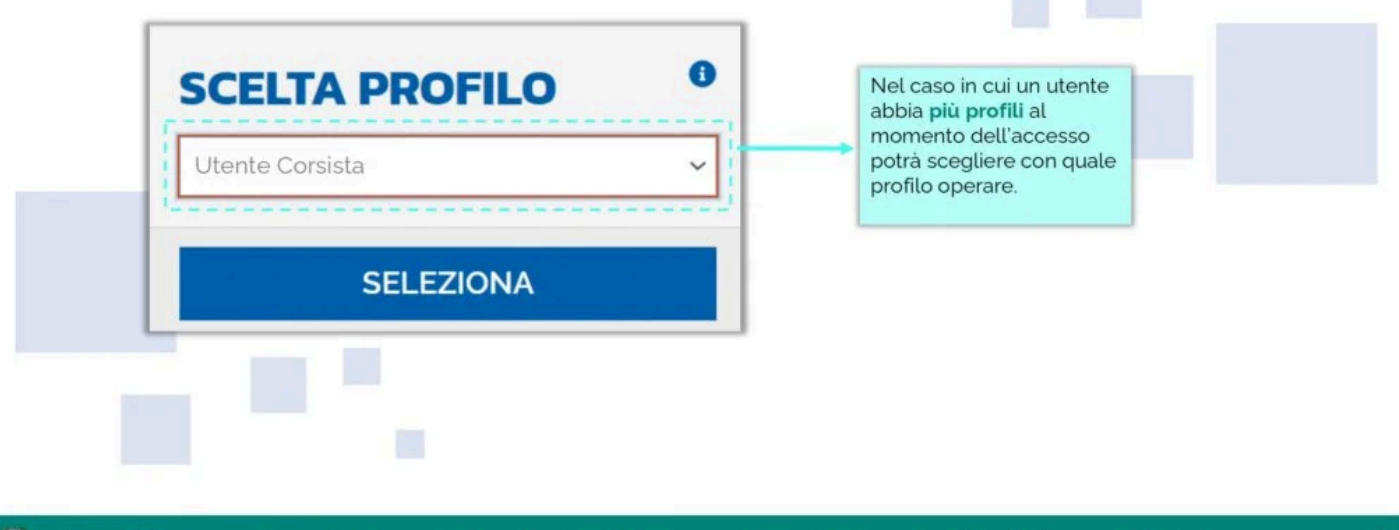

🚳 Ministen dell'Astronione e del Menico Smart-guide – Come iscriversi e partecipare ai percorsi formativi – Utente Corsista - Versione 1.0

#### 4. Clicca su "Tutti i percorsi"

Nella tua area personale, clicca su Tutti i percorsi per visualizzare l'elenco completo dei corsi disponibili. Questo ti permetterà di cercare il corso specifico per cui hai il codice ID.

| L'area rise<br>1. Crusce<br>2. Imiei                           | ervata presenta quattro<br>otto<br>percorsi                                                                                                    | macro sezioni:<br>3. Tu                                                                                                    | tti i percorsi<br>formazioni Utili                                                                                                    |                                                                           |  |
|----------------------------------------------------------------|----------------------------------------------------------------------------------------------------|----------------------------------------------------------------------------------------------------|----------------------------------------------------------------------------------------------------|---------------------------------------------------------------------------|--|
| © CRUSC                                                        |                                                                                                    |                                                                                                    |                                                                                                    | Sezione in cui scaricare l<br>documentazione di                           |  |
| ezione in cui                                                  | TRANSIZIONE                                                                                                    | the state of the state of the s | A DESCRIPTION OF A DESCRIPTION OF A DESC | supporto                                                                  |  |
| oossibile<br>sualizzare un                                     | DIGITALE                                                                                                    | STEM                                                                                                    | RIDUZIONE                                                                                                    |                                                                           |  |
| <b>pilogo per</b><br>acro<br>gomento<br>i percorsi<br>mpletati | È il programma di formazione<br>sulla didattica digitale integrata<br>e sulla didattica digitale integrata<br>dell'organizzione scolastica,<br>rivolto a tutto il piersonale<br>scolastico in servizio e coerente<br>con il quadro di riferimento. | E il programma di formizzione<br>minato a far creiscere cultura<br>scientifica e le prospettive<br>internazionali del personale<br>scolastico, come previsto dalla<br>linea di trivestimento del Pinr su<br>Nuovo comeditaria e nuovi                                                                                                    | È il programma di formazione<br>ministo ad accompagnare la<br>funzione docomte per la<br>ricluzione dei divari territorial<br>negli apprendimienti e per la<br>prevenzione della dispessione<br>scolastica: come previsto dalla                                                                                                    | Sezione in cui<br>visualizzare i percorsi a<br>cui è possibile iscriversi |  |
| ziono in cui                                                   | europeo DigCompEdu.                                                                                                    | 10914991                                                                                                    | anaioga <u>linea di investimento</u><br><u>del Port</u>                                                                                                    | È possibile selezionare                                                   |  |
| ossibile                                                       | Ore completate O                                                                                                    | Ore completate O                                                                                                    | Ore completate O                                                                                                    | visualizzare il dettaglio                                                 |  |
| ualizzare i                                                    | Percorsi completati O                                                                                                    | Percorsi completati O                                                                                                    | Percorsi completati O                                                                                                    | delle ore e i percorsi                                                    |  |
| ė iscritti                                                     | APPROFONDISCI                                                                                                    | APPROFONDISCI                                                                                                    |                                                                                                    | argomento, suddivisi<br>nelle 6 aree<br>DigiCompEdu                       |  |

5. Ricerca il codice ID

Utilizza il campo di ricerca per inserire il codice ID del corso che hai recuperato precedentemente. Una volta inserito, clicca su Cerca per visualizzare il corso corrispondente.

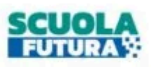

# • Tutti i percorsi – Ricerca e filtra percorsi

In questa sezione il Corsista può filtrare e ricercare uno specifico percorso dall'elenco di tutti i percorsi ai quali può iscriversi.

| percorsi da                      | @ CRUSCOTTO U I MIEI PER                                                                | CRUSCOTTO DI MEL PERCORSI EL TUTTI I PERCORSI EL INFORMAZIONI UTILI |                      |                                       |                                           |                         | & PROFILO |  |
|----------------------------------|-----------------------------------------------------------------------------------------|---------------------------------------------------------------------|----------------------|---------------------------------------|-------------------------------------------|-------------------------|-----------|--|
| seguire tramite<br>parola chiave | TUTTII<br>PERCORSI<br>In questa secone trovi I vienco d<br>percona a cui puoli horiveri | den                                                                 | Mostra 10 g. percona | -                                     | Ordina per Titala conta                   | V Duline Greaterth      | *         |  |
| possibile                        |                                                                                         |                                                                     | University of the    | Titolo percorso                       |                                           | TRANSIZIONE DIGITALE    |           |  |
| iltrare i<br>percorsi per i 3    | Parola chine                                                                            | Q                                                                   | C /                  |                                       | Carse attiver<br>04/10/2021 ↔ 04/10/2021  | Posti disponibili<br>10 |           |  |
| nacro                            | Filtra per:                                                                             |                                                                     | APPROFONDISCI        | I PERCORSO APERTO                     |                                           | CANDIDATI               |           |  |
| rgomenti                         | CATEGORIE                                                                               | ~                                                                   | 100 C                |                                       |                                           |                         |           |  |
| possibilo                        | Disativa Eliti                                                                          | ,                                                                   | an ann that          | Titolo percorso                       |                                           | TRANSIZIONE DIGITALE    |           |  |
| sualizzare i                     |                                                                                         |                                                                     | and and refer to the | tecrizione<br>01/10/2021 ↔ 15/10/2021 | Corse attive:<br>05/19/2021 ++ 09/19/2021 | Pesti disponibili<br>34 |           |  |
| ercorsi salvati                  |                                                                                         |                                                                     | APPROFONDISCI        | II CANDENTURA IN ATTESA DI            | CONFERMA                                  | UBMAR TERCORD           |           |  |

😹 . Ministero dell'Istensione e del Merite 🛛 Smart-guide – Come iscriversi e partecipare ai percorsi formativi – Utente Corsista - Versione 1.0

#### 6. Candidati al corso

Dopo aver trovato il corso, clicca sul titolo del corso per accedere alla pagina dedicata con tutti i dettagli. Verifica di soddisfare i requisiti richiesti e, se sei pronto, clicca su Candidati per presentare la tua iscrizione.

# • Tutti i percorsi – Iscrizione al percorso

SCUOLA FUTURA

9

In questa sezione il Corsista può iscriversi ai singoli percorsi formativi.

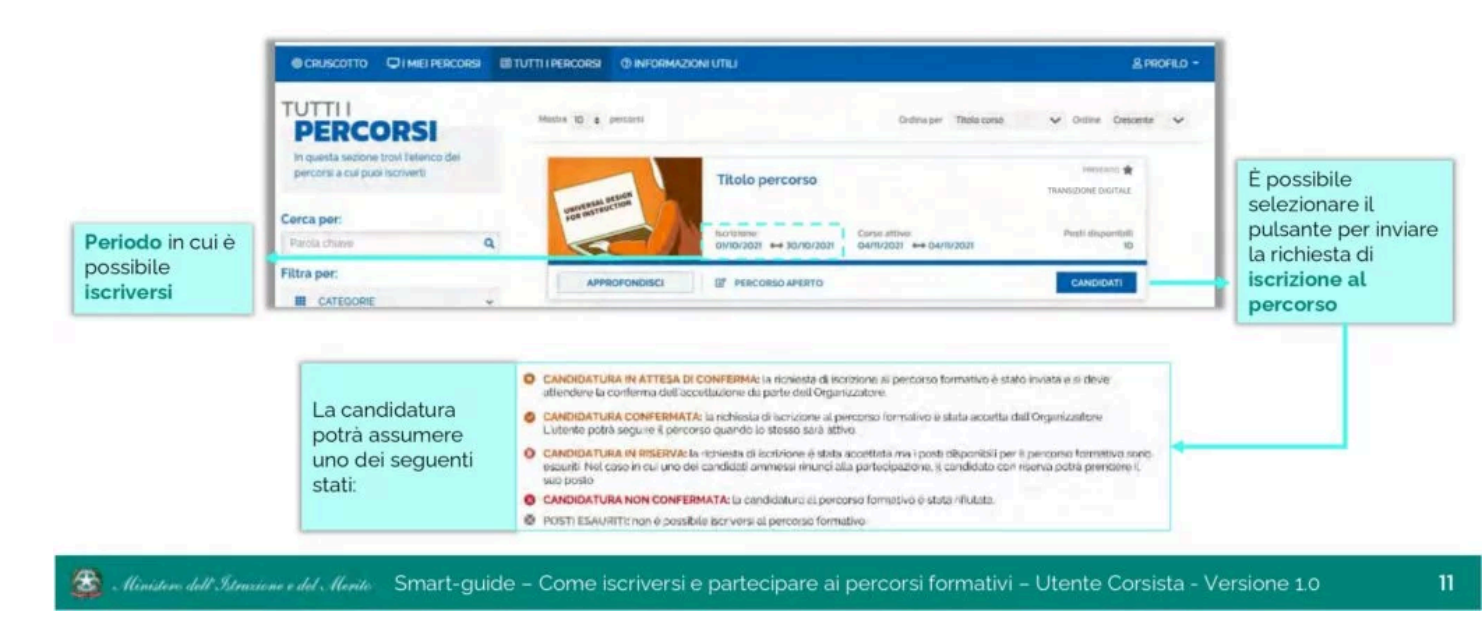